# FolderStructure フォルダー構成出力

## (フォルダー内ツリー表示)

操作説明書

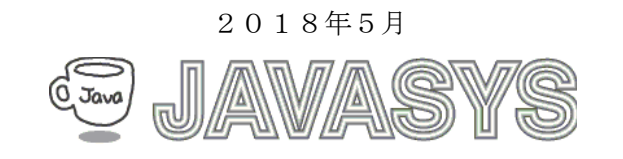

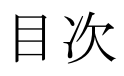

| 1 | 概要                  | 2 |
|---|---------------------|---|
|   | 1.1 動作環境            | 2 |
|   | 1.2 インストールにについて     | 2 |
| 2 | ユーザー操作              | 3 |
|   | 2.1 基本画面/メイン画面      | 3 |
| 3 | その他                 | 5 |
|   | 3.1 ユーザー・サポートのご案内   | 5 |
|   | 3.2 バージョンアップおよび免責事項 | 5 |
|   | 3.3 ライセンスについて       | 5 |
|   |                     |   |

## 1 概要

本マニュアルはFolderStructureの使い方について説明します。

## 1.1 動作環境

| タイプ    | 項目   | 内容                        |  |
|--------|------|---------------------------|--|
| ソフトウェア | 05   | Window s XP 以降            |  |
| ハードウェア | CPU  | .NET フレームワーク 2.0 が動作する PC |  |
|        |      | 環境                        |  |
|        | メモリー | 2GB 以上                    |  |

## 1.2 インストールにについて

本プログラムは、インストーラではなく、実行モジュール(exeファイル)のみの提供です。 ドットネットフレームワーク2.0以上で動作しますので、C:¥Progam Files等の下に適当な フォルダーを作成し、そこに格納してからデスクトップアイコンを作成します。 アイコンのダブルクリックで本プログラムの起動になります。

## 2 ユーザー操作

### 2.1 基本画面/メイン画面

本プログラムを起動すると下記のような画面が表示されます。

| フォルダー構成出力 by Javasys                                                                                                    |                                                                                                    |        |         |  |  |  |  |
|----------------------------------------------------------------------------------------------------|----------------------------------------------------------------------------------------------------|--------|---------|--|--|--|--|
| 親フォルダー                                                                                                    | C:¥Program Files                                                                                                    | 参照     | 階層Wax 3 |  |  |  |  |
| C:VProgram F<br>7-Zip<br>Lang<br>Acrobe<br>Es<br>Recobe<br>Recobe<br>Es<br>Recobe<br>Es<br>Recobe<br>Es<br>Recobe<br>Es<br>Langue<br>Langue<br>NA<br>Set<br>UP<br>US<br>VA<br>Set<br>UP<br>US<br>VA<br>Set<br>UP<br>US<br>HAS<br>VA<br>VE<br>Amazon<br>Amazon<br> | illes<br>at Reader DC<br>ader<br>source<br>iup Files<br>IP Scanner<br>ages<br>UAL<br>WAL<br>WAL<br>WAL<br>Shared<br>n1ButtonApp<br>rovser Settings<br>nologies<br>「ル満去&チェック 10plus<br>ion Verifier |        |         |  |  |  |  |
| 終了                                                                                                    |                                                                                                    | テキスト保存 | 開始      |  |  |  |  |

上記画面は、C:¥Program Files フォルダーを指定して、フォルダー構成のツリー表示を行う画面例です。

#### ※親フォルダー

ツリー表示において、トップフォルダーを指定します。 直接の手入力の代わりに、マイコンピュータ/エクスプローラからのドラッグ&ドロップ で指定することも可能です。 また、下記の「参照」ボタンによりフォルダー選択も可能です。

#### ※参照

「参照」でフォルダー選択ダイアログが表示され、 親フォルダーとして指定したいフォルダーをここで選択します。

#### ※階層 Max

ここで親フォルダー下のフォルダーの最大階層を指定します。 デフォールトは「3」です。 つまり、親フォルダーの下に、階層的に3までのフォルダーの表示を行います。

#### ※開始

指定した Max 階層で指定した親フォルダー構成のツリー表示を行います。

## ※テキスト保存

ツリー表示を行うと同時に、指定テキストファイルへの出力も行います。

#### ※終了

本プログラムの終了となります。

## 3 その他

## 3.1 ユーザー・サポートのご案内

本製品使用期間中に問題が発生した場合は、下記あてE-mail でご質問下さい。直接 電話やご来社によるサポートは行っておりません。

また、出張によるサポートも行っておりませんのであしからずご了承下さい。

お問い合わせアドレス

#### E-mail: support@javasys.co.jp

ご要望および不具合報告は受け付けておりますが

本パッケージソフトのバージョンアップタイミングは不定期です、予めご了承ください。

#### 3.2 バージョンアップおよび免責事項

※バージョンアップについて

- 1.弊社はお客様に予告なしに改良の為に本ソフトウェアの変更を行うことがあります。
- 2.弊社は本ソフトウェアを改良した新しいバージョンのソフトウェア(以下「新バージョン」という)を お客様に対して有償または無償で提供することができます。
- ※免責事項

弊社は、本ソフトウェアの使用、または使用できないことにより生じた損害に関していかなる責任も負わないものとします。

#### 3.3 ライセンスについて

本ソフトは、フリーソフトウェアです、ご自由お使いください。